## 

## TROUBLESHOOTING

ENTINA is committed to perfecting your buying experience. If the printer can't work properly, you can resolve the issue through the troubleshooter, or contact us directly.

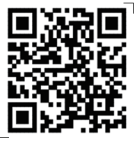

CONTACT US

►

| FAILURE<br>PERFORMANCE                            | CAUSE                                                                  | TROUBLESHOOTING<br>STEPS                                                                                                    | SOLUTION                                                                                                    |  |  |
|---------------------------------------------------|------------------------------------------------------------------------|----------------------------------------------------------------------------------------------------|----------------------------------------------------------------------------------------------------|--|--|
| X homing failed                                   | Abnormal noise, the limit switch is damaged                            | The nozzle moves to the right<br>and makes noise 2. The nozzle<br>moves to the left and then<br>stops It is necessary to check<br>that the X limit switch line is                                     | Re-plug the X limit switch wire<br>(both ends), if the fault still<br>exists after re-plugging, you                                         |  |  |
| X Homing failed<br>PRINTER HALTED                 | Abnormal noise, the limit<br>switch line is loosing or<br>damaged      | dropped, damaged or the X<br>limit switch is damaged Please<br>use the "travel switch<br>information" to check                                                                                        | need to replace the switch wire<br>or switch                                                                                                |  |  |
| Please Reset                                      | There is no abnormal noise, the<br>motor wire is loosing or<br>damaged | The nozzle does not move and<br>it shows that the X-axis homing<br>fails, check whether the X<br>motor wire is dropped or<br>damaged                                                                  | Re-plug the motor wire (both<br>ends) or replace with a new<br>motor wire                                                                   |  |  |
| Y homing failed                                   | Abnormal noise, the limit switch is damaged                            | The platform moves backward<br>and makes noise, and it shows<br>that the homing fails It is                                                                                                    | Re-plug the Y limit switch wire<br>(both ends), if the fault still                                                                          |  |  |
| Y Homing failed<br>PRINTER HALTED<br>Please Reset | Abnormal noise, the limit<br>switch line is loosing or<br>damaged      | V limit switch wire is dropped,<br>damaged or the Y limit switch is<br>damaged Please use the "travel<br>switch information" to check                                                                 | exists after re-plugging, you<br>need to replace the switch wi<br>or switch                                                                 |  |  |
|                                                   | There is no abnormal noise, the<br>motor wire is loosing or<br>damaged | The platform does not move,<br>and it shows that the homing<br>fails It is necessary to check<br>whether the motor wire is                                                                            | Re-plug the motor wire (both<br>ends) or replace with a new<br>motor wire reinstall the belt                                                |  |  |
|                                                   | The belt drops                                                         | dropped, damaged or whether<br>the Y-axis belt is dropped                                                                                                    | hotor whe, remotal the belt                                                                                                    |  |  |
| Z homing failed                                   | Abnormal noise, the limit switch is damaged                            | The nozzle keeps moving<br>upward, and then hits the limit<br>switch, and it shows that the<br>homing failure is displayed It is<br>percessary to check whether the                                   | Re-plug the Z limit switch wire<br>(both ends), if the fault still<br>exists after unplugging and                                           |  |  |
| Z Homing failed<br>PRINTER HALTED                 | Abnormal noise, the limit<br>switch line is loosing or<br>damaged      | Z limit switch wire is dropped,<br>damaged or the X limit switch is<br>damaged Please use the "travel<br>switch information" to check                                                                 | plugging, the switch wire or<br>switch needs to be replaced                                                                                 |  |  |
| Please Reset                                      | There is no abnormal noise, the<br>motor wire is loosing or<br>damaged | The nozzle does not move, and<br>it shows that the Z-axis homing<br>fails or has no display It is<br>necessary to check whether the<br>Z limit switch wire and the Z<br>motor wire are off or damaged | Replug the limit switch wire<br>(both ends) and the motor wire<br>(both ends) or replace the<br>switch wire and motor wire<br>with new ones |  |  |
|                                                   | Disconnected or broken wire                                            | Check if the 20P wire is dropped or broken                                                                                                    | Re-plug the wire (both ends) or replace with a new one                                                                                      |  |  |
| Nozzle temperature<br>measurement failed          | The heating wire of the nozzle drops or is damaged                     | Check whether the heating wire of the nozzle is dropped or damaged                                                                                                    | Re-plug the heating wire or replace with a new heating wire                                                                                 |  |  |
|                                                   | Hotend dropping or damaged                                             | Check whether the nozzle interface drops or the nozzle is damaged                                                                                                    | Re-plug the printhead<br>assembly or replace with a new<br>printhead                                                                        |  |  |
|                                                   | Motherboard failuAre                                                   |                                                                                                    | Replace with new motherboard                                                                                                    |  |  |

| FAILURE<br>PERFORMANCE                                                                          | CAUSE                                                                                                    | TROUBLESHOOTING<br>STEPS                                                 | SOLUTION                                                                                                    |  |  |
|-------------------------------------------------------------------------------------------------|----------------------------------------------------------------------------------------------------|--------------------------------------------------------------------------|----------------------------------------------------------------------------------------------------|--|--|
| Nozzle temperature                                                                              | Cable dropping or damaged                                                                                                    | Check if the 20P cable is dropped or broken                              | Re-plug the wire (both ends) or<br>replace with a new one                                                          |  |  |
| measurement failed                                                                              | The heating wire of the nozzle drops or is damaged                                                                            | Check whether the heating<br>wire of the nozzle is dropped or<br>damaged | Re-plug the heating wire or replace with a new heating wire                                                        |  |  |
| PRINTER HALTED<br>Please Reset                                                                  | Hotend dropping or damaged                                                                                                    | Check whether the nozzle<br>interface drops or the nozzle is<br>damaged  | Re-plug the printhead<br>assembly or replace with a new<br>printhead                                               |  |  |
|                                                                                                 | Motherboard failure                                                                                                    |                                                                          | Replace with new motherboard                                                                                       |  |  |
| SD card failure                                                                                 |                                                                                                    |                                                                          |                                                                                                    |  |  |
| Nozzle TEMP ERROR<br>PRINTER HALTED<br>PleaseReset                                              | SD card failure                                                                                                    |                                                                          | Format SD card or replace with<br>new SD card (8GB/16GB<br>recommended)                                            |  |  |
|                                                                                                 | The reset button of the motherboard is resisted                                                                               |                                                                          | Reset the reset button                                                                                             |  |  |
| Boot splash screen, unable to<br>enter the main interface<br>(blue screen)                      | (unlikely suitation, generally it<br>will be found when turned on<br>for the first time, if not, it will<br>not appear later) | Check whether the reset button of the motherboard is resisted            | If the reset button can be used<br>normally, replace the<br>motherboard                                            |  |  |
|                                                                                                 | Firmware problem                                                                                                    |                                                                          | Re-flash the firmware                                                                                              |  |  |
| Back to origin blue screen                                                                      | Adapter board of the nozzle is short circuit                                                                                  |                                                                          | Replace with a new nozzle<br>adapter board                                                                         |  |  |
| Screen light is weak                                                                            | Motherboard backlight failure                                                                                                 |                                                                          | Replace the motherboard                                                                                            |  |  |
|                                                                                                 | Adapter failure                                                                                                    |                                                                          | Replace the adapter                                                                                                |  |  |
| Boot screen does not show                                                                       | Nozzle wire is short circuit                                                                                                  | Re-plug the 20P wire on the motherboard                                  | If the screen is on after<br>re-plugging, replace the 20P<br>wire                                                  |  |  |
|                                                                                                 | The short circuit of the<br>accessory line causes the<br>motherboard to be damaged                                            |                                                                          | Replace machine                                                                                                    |  |  |
| There are gaps when printing,<br>and it cannot be printed<br>correctly (the model is<br>broken) | Proximity switch failure                                                                                                    | Check whether the proximity switch is faulty                             | If you still cannot print<br>normally after unplugging the<br>wire, replace the proximity<br>switch with a new one |  |  |
|                                                                                                 | The movement of the Z axis is not smooth                                                                                      |                                                                          | Apply silicone grease to the screw                                                                                 |  |  |
| d                                                                                               | There is carbonization or residue inside the nozzle, resulting discharge not smooth                                           |                                                                          | Unclog the sprinkler                                                                                               |  |  |
| Printing without three point                                                                    | The proximity switch is too high                                                                                              |                                                                          | Readjust the proximity switch height                                                                               |  |  |
| Printing without three-point<br>leveling                                                        | Proximity switch failure                                                                                                    |                                                                          | After adjusting the height, it<br>still cannot print normally,<br>replace the proximity switch                     |  |  |

| FAILURE<br>PERFORMANCE                      | CAUSE                                           | TROUBLESHOOTING<br>STEPS                                                                                                    | SOLUTION                                                                                                    |  |
|---------------------------------------------|-------------------------------------------------|----------------------------------------------------------------------------------------------------|----------------------------------------------------------------------------------------------------|--|
| The printing platform burns<br>out the hole | The height of the proximity switch is incorrect | Click the Z-axis droppedset to<br>see if the distance between the<br>nozzle and the platform is the<br>height of 1 sheet of A4 paper | If the gap is wrong, re-adjust<br>the gap between the nozzle to<br>the distance of 1 sheet of A4<br>paper and save it |  |
| ٥                                           | Proximity switch failure                        | Check whether the proximity switch is faulty                                                                                         | If you still cannot print<br>normally after re-plugging the<br>wire, replace the proximity<br>switch                  |  |
|                                             | Gcode file error                                | The correct model is not selected when slicing                                                                                       | Select the correct model to re-slice and print                                                                        |  |
| The nozzle cannot be                        | Coupling strain                                 | Check whether the elastic coupling gap is large                                                                                      | If the gap is too large, you need to replace the new coupling                                                         |  |
| lowered to the platform<br>during leveling  | Proximity switch failure                        | Check whether the proximity switch is faulty                                                                                         | If you still cannot print<br>normally after unplugging the<br>wire, replace the proximity<br>switch with a new one    |  |
| Nozzle hits the platform                    | The height of the proximity switch is incorrect | Click the Z-axis offset to see if<br>the distance between the<br>nozzle and the platform is the<br>height of 1 sheet of A4 paper     | If the gap is wrong, re-adjust<br>the gap between the nozzles to<br>a distance of 1 A4 paper and<br>save it           |  |
|                                             | The proximity switch wire is loosing or drops   |                                                                                                    | Replug the proximity switch wire                                                                                      |  |
|                                             | The proximity switch is damaged                 | Check whether the proximity switch is faulty                                                                                         | If you still cannot print<br>normally after re-plugging the<br>wire, replace the proximity<br>switch with a new one   |  |
| Misplaced print model                       | There is a problem with the model file          | Print the test file to determine                                                                                                    |                                                                                                    |  |
| *                                           | The synchronous belt wheel is loosing           | whether it is a accessorie failure<br>of the machine If the test file is<br>also misplaced, check the                                | Tighten the synchronous pulley wheel                                                                                  |  |
|                                             | The belt is loosing                             | synchronous pulley and belt<br>according to the direction of                                                                         | Adjust the belt tension                                                                                               |  |
|                                             | When printing, the printing platform shifts     | the model misalignment                                                                                                    |                                                                                                    |  |
| The print file is not in the                | Selected The wrong slicing software model       | Check whether the wrong type<br>of printer is selected when<br>slicing                                                               | Reselect the correct model slice and center it                                                                        |  |
| middle of the platform                      | Not centered when slicing                       |                                                                                                    |                                                                                                    |  |
|                                             | Limit switch triggers early                     | Check whether the limit switch<br>is blocked and triggered in<br>advance                                                             | Clear limit switch obstructions                                                                                       |  |
|                                             | The nozzle gap is too large                     | Click the Z-axis droppedset to<br>see if the gap between the<br>nozzle and the platform is the<br>height of 1. sheet of A4 paper     | If the gap is wrong, re-adjust<br>the gap between the nozzles to<br>a distance of 1 sheet of A4<br>paper and save it  |  |
| Madallar                                    | Proximity switch failure                        | Check if the proximity switch is leveled bed at 3points                                                                              | If there is no leveling bed,<br>replace the proximity switch                                                          |  |
| moaet is messea up                          | No support added                                | Whether the model has<br>overhangs when slicing without<br>adding supports                                                           | Re-add supports and then slice and print                                                                              |  |
|                                             | Coupling is damaged                             | Check if there is a large gap in the coupling                                                                                        | If the gap is too large, you need<br>to replace the new coupling                                                      |  |

| FAILURE<br>PERFORMANCE                                                          | CAUSE                                                                               | TROUBLESHOOTING<br>STEPS                                                                                                    | SOLUTION                                                                                                    |  |  |
|---------------------------------------------------------------------------------|-------------------------------------------------------------------------------------|----------------------------------------------------------------------------------------------------|----------------------------------------------------------------------------------------------------|--|--|
|                                                                                 | The printing temperature is too<br>high                                             | Print Temperature Tower File to see if the temperature is appropriate                                                                           | Decrease the print temperature                                                                                    |  |  |
| Model surface is not smooth                                                     | The filament is damp and expired                                                    | The unpacked filament should<br>be used up within 1 month as<br>much as possible                                                                | Replace with new filament                                                                                         |  |  |
|                                                                                 | The nozzle is clogged                                                               | Re-feed the filament to see if<br>the wire can be discharged<br>normally                                                                        | To dredge the nozzle, if it<br>cannot be unclogged, replace a<br>new nozzle or hatend                             |  |  |
|                                                                                 | The router and the printer are too far apart                                        | Move the printer as close to the router as possible                                                                                             |                                                                                                    |  |  |
|                                                                                 | The wifi is a Chinese name                                                          | The router name does not<br>support Chinese, it can be<br>changed to English                                                                    |                                                                                                    |  |  |
| The printer cannot be                                                           | The frequency of wifi is 5g                                                         | Check if the network frequency<br>is 5g, the printer does not<br>support 5g frequency                                                           | Connect to a network in the 2.4G                                                                                  |  |  |
| connected to wifi                                                               | The printer and distribution<br>equipment are not in the same<br>local area network | Whether there are multiple<br>local area networks, printers<br>and network distribution<br>devices need to be in the same<br>local area network |                                                                                                    |  |  |
|                                                                                 | Wifi module wire is loosing                                                         | Check if the red light of the wifi module is on                                                                                                 | If the red light is not on, re-plug the wifi module wire                                                          |  |  |
|                                                                                 | Wifi module failure                                                                 | Check if the red light of the wifi<br>module is on                                                                                              | After re-plugging the wifi<br>module wire, it still cannot<br>print normally, replace the new<br>wifi module      |  |  |
| After the Wi-Fi version is                                                      | Network problems                                                                    | Check the connected network signal strength                                                                                                    | The network signal should not be too weak                                                                         |  |  |
| connected, the selection<br>of the print slicing software<br>model unload fails | SD card is not inserted                                                             | Check if the printer has an SD card inserted                                                                                                    | To transfer files, the printer needs to insert an SD card                                                         |  |  |
|                                                                                 | Failed to read file from SD card                                                    |                                                                                                    | Re-upload files after formatting<br>SD card                                                                       |  |  |
| WIEL is connected arror is                                                      | Failed to read file from SD card                                                    |                                                                                                    | Format SD card                                                                                                    |  |  |
| displayed when printing                                                         | SD card is damaged                                                                  | SD card still can't be used after formatting                                                                                                    | Replace with new SD card                                                                                          |  |  |
| Nozzle scraping platform                                                        | The nozzle gap is too small                                                         | Click the Z-axis offset to see if<br>the gap between the nozzle and<br>the platform is the height of 1<br>sheet of A4 paper                     | The distance between nozzle<br>and the heatbed is the<br>thickness of 1 sheet of A4 paper                         |  |  |
|                                                                                 | Slicing without using our slicing software                                          |                                                                                                    | Process files in STL format with our slicing software                                                             |  |  |
| The proximity switch drops;                                                     | Dropping due to transportation                                                      |                                                                                                    | Reinstall the proximity switch,<br>you need to readjust the Z-axis<br>offset after installation                   |  |  |
| the proximity switch is lowe<br>than the nozzle                                 | The fixing screws are not tightened                                                 |                                                                                                    | Re-adjust the height of the<br>proximity switch, and re-adjust<br>the Z-axis offset after adjusting<br>the height |  |  |

## **CONNECT NETWORK**

There are two methods for TINA2S to connect the network, which will be described in detail below.

For more operations, please refer to the "Manual".

If you encounter problems, please consult the after-sales customer service.

## **1.FILE CONNECT NETWORK**

 1.Insert the TF card into the computer and open the "WIFI.gcode" file. Modify the string after the W300 command to be the WIFI network name Modify the string after the W301 command to be the password of the WIFI network. Note : there must be a space after W300 and W301. Save it.

|            | 📕 *wifi.gcode - Notepad — 🗆 🗙                                                                 |
|------------|-----------------------------------------------------------------------------------------------|
|            | File Edit View 😂                                                                              |
| wifi.gcode | ;MachineType:TINA2<br>W300 (the name of 2.4G Wifi)<br>W301 (the password of 2.4G Wfi)<br>W302 |
|            | Ln 3, Col 32 100% Windows (CRLF) UTF-8                                                        |

2.Insert the TF card into TINA2S and choose to print the "WIFI.gcode" file.

The TINA2S interface displays the IP address, which means the network configuration is successful.

| Info soreen   | 1        | Main 🗈       | <sup>200°</sup> TINA2 <sup>40°</sup>        |
|---------------|----------|--------------|---------------------------------------------|
| Prepare       | <b>→</b> | Wifi.gcode   | $150^{\circ}$                               |
| Control       | <b>→</b> | FRUIT_SL.GCO | X 100 Y ? Z 100                             |
| Print from TF |          | 228F974B.GCO | <b>F</b> <sub>R</sub> 100% <b></b> 00h00m → |
|               |          | DFE92F8B.GCO | 192.168.10.11                               |

1.Download and install EspBluFi.

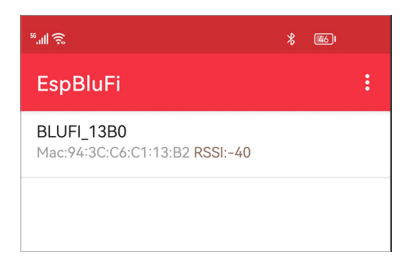

Note: turn on bluetooth.

2.Open "Wifi Infor", and get the last four digits of the SN.

| Info soreen   | 1        | Main           | 1        | Control         | 1        | Wifi Info         |
|---------------|----------|----------------|----------|-----------------|----------|-------------------|
| Prepare       | <b>→</b> | Temperature    | <b>→</b> | Wifi Info       |          | Version:1.0.7     |
| Control       | <b>→</b> | Prode Z Offset | <b>→</b> | Wifi QR Code    |          | SN:WA943CC6C113BD |
| Print from TF |          | Wifi Network   | -        | Wifi Reset      |          | IP: OFF           |
|               |          | Language       | <b>→</b> | Wifi OTA Update | <b>→</b> | AP: NONE          |

3.In EspBulFi, select the printer.

4. Click "Connect", "Configuration",

| 2 h.t 🛙                                      | 岩 🎗 📧) 2:05 |             | M R        |            | ¥ 📧 2:05  |   | a sal         | <u>a</u>   | k          | 常論 🚳 2:05 |   | e ta                |              | *             | 🔌 📧 🛛 2:06 |
|----------------------------------------------|-------------|-------------|------------|------------|-----------|---|---------------|------------|------------|-----------|---|---------------------|--------------|---------------|------------|
| EspBluFi                                     | :           | ÷           | BLUFI_13B  | 0          |           |   | ← ві          | LUFI_13B   |            |           |   | ← в                 | LUFI_13B     |               |            |
| BLUFI_13B0<br>Mac:94:3C:C6:C1:13:B2 RSSI:-40 |             |             |            |            |           |   |               |            |            |           |   | Connecte            | ed 94:3C:C6: | C1:13:B2      |            |
|                                              |             |             |            |            |           |   |               |            |            |           |   | Discover<br>success | service and  | characteristi | cs         |
|                                              |             |             |            |            |           |   |               |            |            |           |   | Set notifi          | cation enab  | le complete   |            |
|                                              |             |             |            |            |           |   |               |            |            |           |   | Set mtu o           | omplete, m   | tu=512        |            |
|                                              |             |             |            |            |           |   |               |            |            |           |   |                     |              |               |            |
|                                              |             |             |            |            |           |   |               |            |            |           |   |                     |              |               |            |
|                                              |             |             |            |            |           |   |               |            |            |           |   |                     |              |               |            |
|                                              |             |             |            |            |           |   |               |            |            |           |   |                     |              |               |            |
|                                              |             |             |            |            |           |   |               |            |            |           |   |                     |              |               |            |
|                                              |             |             |            |            |           |   |               |            |            |           |   |                     |              |               |            |
|                                              |             |             |            |            |           |   |               |            |            |           |   |                     |              |               |            |
|                                              |             | Connect     | Disconnect | Encryption | Version   |   | Connect       | Disconnect | Encryption | Version   |   | Connect             | Disconnect   | Encryption    | Version    |
|                                              |             | Configurati | on State   | Scanning   | Customize | c | Configuration | State      | Scanning   | Customize | c | Configuration       | State        | Scanning      | Customize  |

5. Click "  $\ensuremath{\boxtimes}$  ", select the 2.4G network , and enter the password.

| ©*/4 €                        | \$ 🔌 📧 2:06 | ©"                                 | ■ ".dl 完 * ¥ 匾) 2:06                    | ■ ".al रि * ¥  2:06                             |
|-------------------------------|-------------|------------------------------------|-----------------------------------------|-------------------------------------------------|
| ← CONFIGURE                   |             | ← CONFIGURE                        | ← CONFIGURE                             | ← BLUFI_13B0                                    |
| Select device mode<br>Station | -           | Select device mode                 | Select device mode                      | Connected 94:3C:C6:C1:13:B2                     |
| Choose Wifi                   |             | C O WBS-OFFICE                     | Choose Wifi                             | Discover service and characteristics<br>success |
| Wifi ssid<br>WBS-OFFICE       | 8           | O TX_5G                            | Wifi ssid<br>WBS-OFFICE-2.4G 🗞 💭        | Set notification enable complete                |
|                               |             | O WBSMAKER_5G                      | Wifi password                           | Set mtu complete, mtu=512                       |
| Wifi password                 | Ø           | O DIRECT-cf-HP M132<br>LaserJet    | ••••••••••••••••••••••••••••••••••••••• | Post configure params complete                  |
|                               |             | WBS-OFFICE-2.4G                    |                                         | Discourse + 0//20/0//01/12/02 - ++++==10        |
| Sure                          |             | O DIRECT-RZDESKTOP-J94<br>1HK9msOR | Sure                                    | Disconnect 94-3C:Co:C1-13:B2, status=19         |
|                               |             | О тх                               |                                         |                                                 |
|                               |             | O ESP32WA943CC6C113B0              |                                         |                                                 |
|                               |             | O DIRECT-AB-HP Laser<br>136w       |                                         |                                                 |
|                               |             | O WBS-FINANCE                      |                                         |                                                 |
|                               |             | O WBS-GUEST                        |                                         |                                                 |
|                               |             |                                    |                                         |                                                 |
|                               |             |                                    |                                         | Connect Disconnect Encryption Version           |
|                               |             |                                    |                                         | Configuration State Scanning Customize          |

6. After restarting, if the machine displays IP address, the network configuration is successful

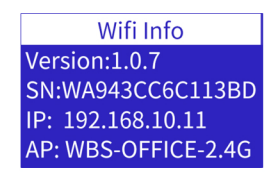

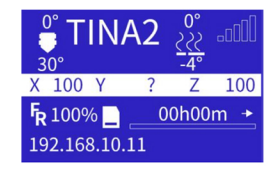